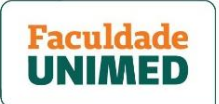

# PASSO A PASSO AULAS AO VIVO NO ZOOM ACESSO PELO COMPUTADOR (VIA PORTAL DO ALUNO)

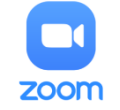

Neste material, você aprenderá como acessar as aulas ao vivo usando a plataforma de videochamadas Zoom. Veja os itens abordados:

| PASSO 1 - COMO ACESSAR A AULA ONLINE                                      | 2  |
|---------------------------------------------------------------------------|----|
| PASSO 2 - COMO INSTALAR O APLICATIVO ZOOM PARA A AULA ONLINE (COMPUTADOR) | 5  |
| PASSO 3 - COMO USAR O APLICATIVO ZOOM DURANTE A AULA ONLINE               | 8  |
| PASSO 4 - COMO ACESSAR AS AULAS ONLINES GRAVADAS                          | 10 |

Se ainda tiver alguma dúvida <u>após ler todas as orientações</u>, entre em contato com a equipe da Faculdade Unimed pelos canais abaixo:

- E-mail: <a href="mailto:suporteacesso@faculdadeunimed.edu.br">suporteacesso@faculdadeunimed.edu.br</a>
- Telefone: 0800 70 21 301 > opção 3 > opção 1

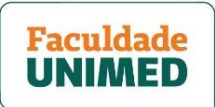

### PASSO 1 - COMO ACESSAR A AULA ONLINE

1. Acesse <u>faculdadeunimed.edu.br/login</u> para entrar no Portal do Aluno, informando CPF e senha.

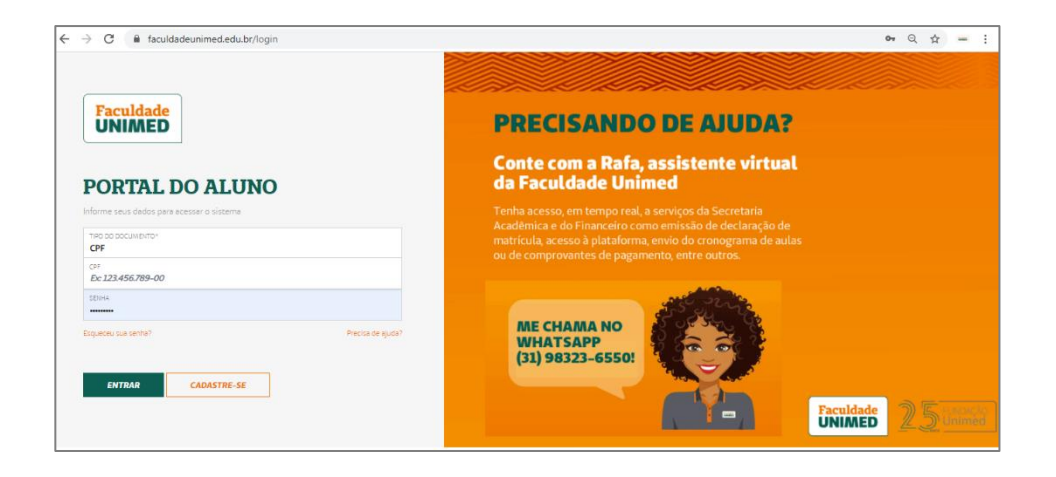

2. Na página principal, ao lado do menu principal, clique no banner AULAS VIRTUAIS 2021 - CLIQUE AQUI (indicada pela seta vermelha).

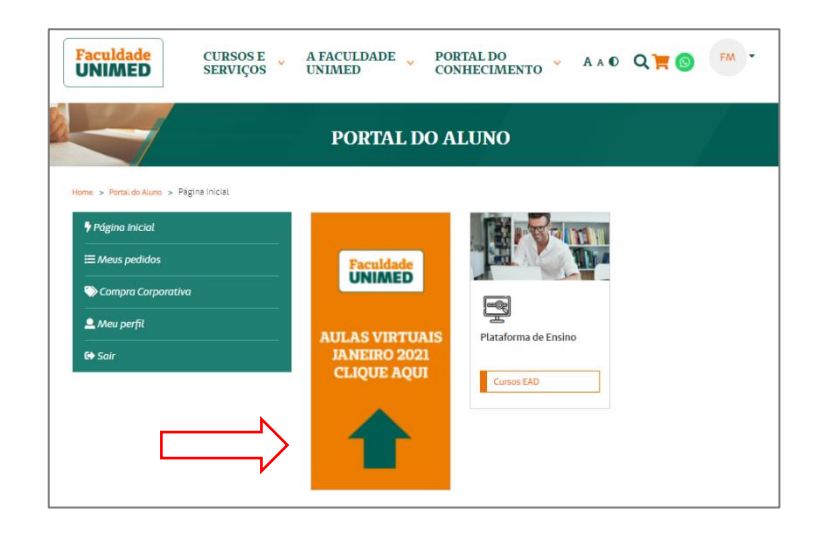

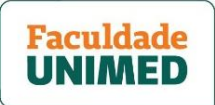

3. Você será direcionado(a) ao ambiente virtual de aprendizado da Faculdade Unimed. Primeiramente, deixe o item **TODOS (1)** selecionado, caso você possua mais de um curso inscrito.

Para este exemplo, a aula da pós-graduação está descrita como P60 SAOPAULO 01 - DISCIPLINA TESTE ZOOM (2). No seu caso, procure pelo seu curso/disciplina da data proposta.

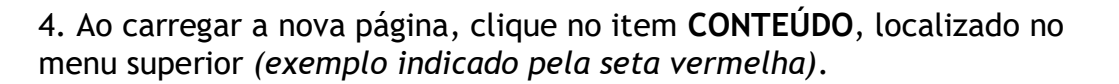

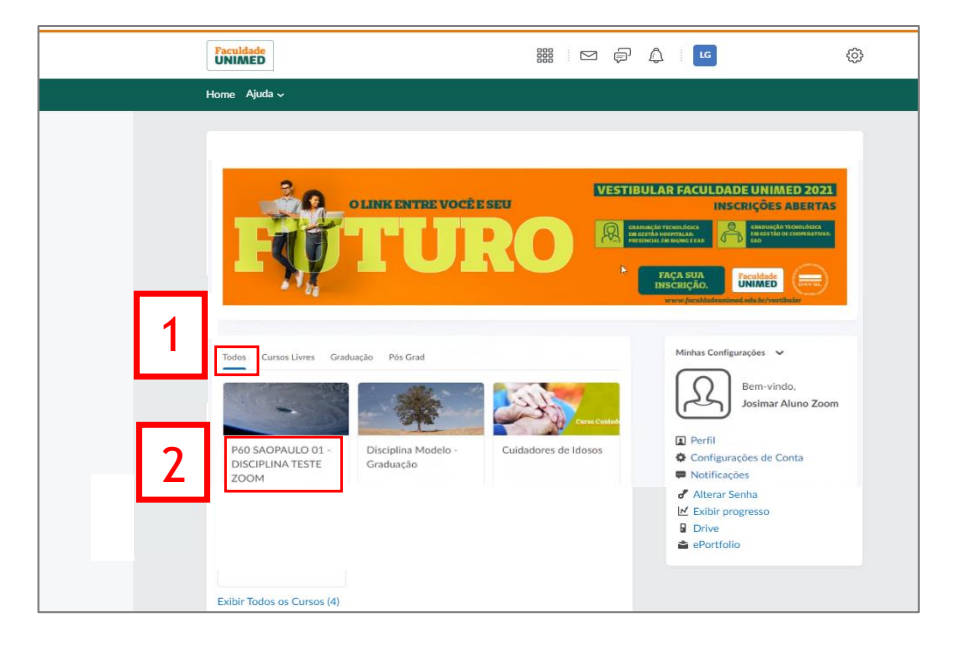

| I'U     Faculdade Unimed     X     I'U     Fsginal       ←     →     C     iii avasfaculdadeunimed.edu.br/c       III     Apps     iv Watch "Matricula D | nicial - Cuidados Paliativ: X +<br>32/home/7036<br>Email: FU AVA FU ADMIN - Faculdade 🌚 EAD - | Treinamento 🌚 ACADEMICO - F    | scu 🚺 Admin TEAMS                                             | PU Solicitação Interna | Q 🖈 | <b>U</b> . | -<br>2 1 | • • |
|----------------------------------------------------------------------------------------------------|-----------------------------------------------------------------------------------------------|--------------------------------|---------------------------------------------------------------|------------------------|-----|------------|----------|-----|
| [                                                                                                    | Cuidados Paliativos: Histórico e Pr                                                           | in 111   🛱 🗘                   | a                                                             | Ô                      |     |            |          |     |
|                                                                                                    | Início Certificado Conteúdo Discussões Questionári                                            | os Entrega de atividades Notas | Progresso da aula 🛛 Lista de                                  | : Classe               |     |            |          |     |
|                                                                                                    | P60 SAOPAULO 01 - DISC<br>Conste                                                              | CIPLINA TESTE ZO               | DOM<br>Minhas Configurações 🐱                                 |                        |     |            |          |     |
|                                                                                                    | Aufa Online<br>100% 1.de 1 tigdes constables                                                  |                                | Notificações     Le Exibir progresso     Drive     ePortfolio |                        |     |            |          |     |
|                                                                                                    | Fale Consto                                                                                   | 0800 702 1301                  |                                                               |                        |     |            |          |     |

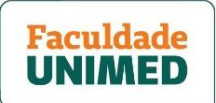

5. Após carregar a nova tela, clique para abrir o item AULA ONLINE (1) e depois clique em Aula Virtual - Zoom (2). Você verá a tela de integração com o Zoom, que está disponível apenas em inglês.

Verifique se a aba UPCOMING MEETINGS está selecionada com a cor azul (3) e identifique a data e horário da sua aula online (4). Clique no botão JOIN (5) para ser direcionado ao aplicativo do Zoom, em que será transmitida a aula.

<u>Se você já tiver o aplicativo instalado no seu computador</u>, apenas aguarde o início da aula, e pule para o PASSO 3 para saber como usar a ferramenta (p. 8).

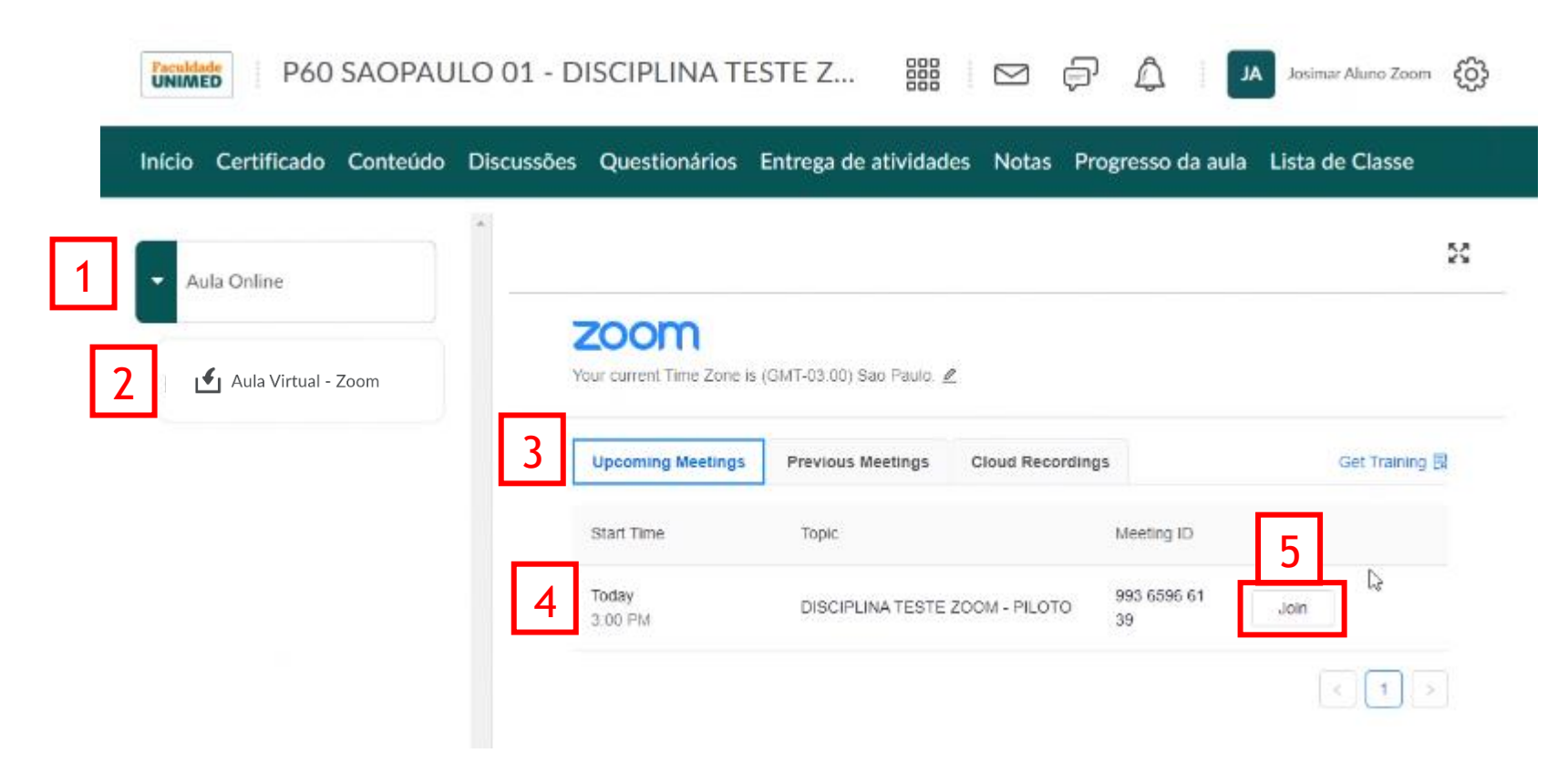

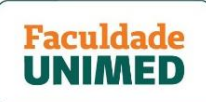

# PASSO 2 - COMO INSTALAR O APLICATIVO ZOOM PARA A AULA ONLINE (COMPUTADOR)

1. Se não tiver o aplicativo Zoom instalado no seu computador, após clicar em JOIN, o *download* iniciará automaticamente (1), como mostra a tela ao lado.

<u>Atenção:</u> caso já tenha o aplicativo instalado, clique em LAUNCH MEETING (indicado pela seta vermelha). E pule para a página 7 deste material para saber como acessar a aula online.

| zoom                                          | s                                                                                                | upport English <del>-</del> |
|-----------------------------------------------|--------------------------------------------------------------------------------------------------|-----------------------------|
| Tradu                                         | Your download should start in a few seconds<br>ção: Seu download deve começar em alguns segundos |                             |
| Click <b>V</b> are when possible antification | Already installed Zoom?                                                                          | ião                         |
| Then click Zoomexe                            | Copyright ©2021 Zoom Video Communications, Inc. All rights reserved.                             |                             |
| Zoom_cm_ds_mnjexe ^                           |                                                                                                  | Exibir todos 🛛 🗙            |

2. Para alterar o idioma da página, clique em **ENGLISH (2)**, no canto superior direto. Irá aparecer uma janela com várias opções. Escolha **PORTUGUESE (3)**.

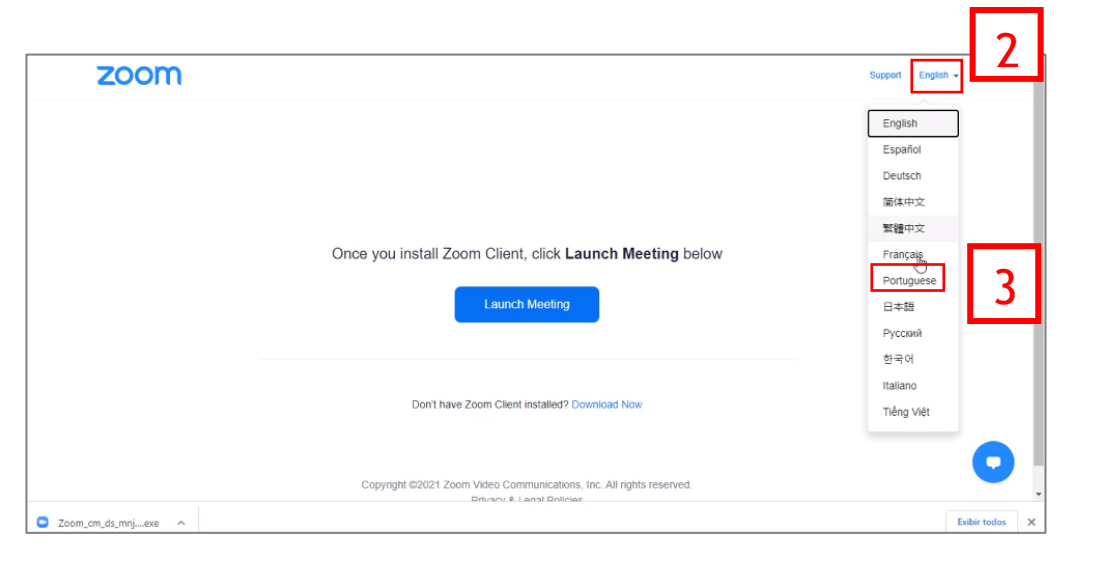

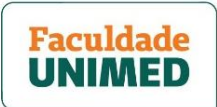

3. Em seguida, clique **no arquivo que abriu no canto inferior esquerdo da sua tela (1)** para instalar o aplicativo Zoom. Caso não apareça neste local, procure na pasta de Download do seu computador o arquivo com o nome Zoom.

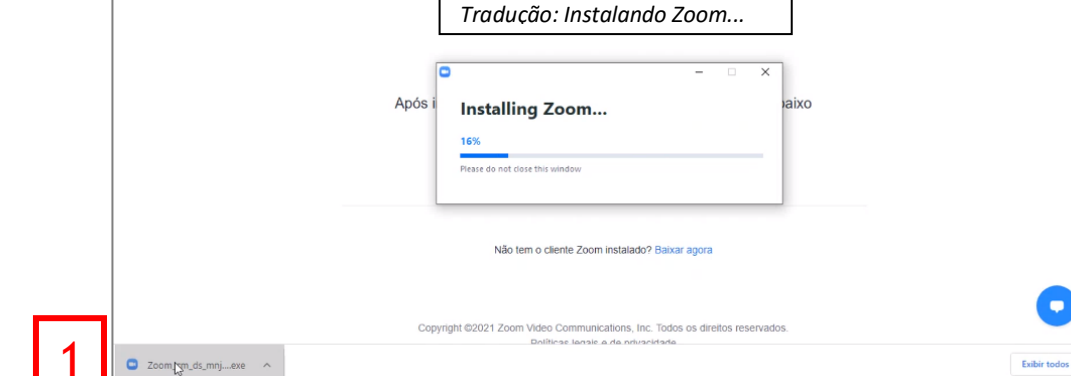

zoom

4. Quando a instalação for concluída, altere, novamente, o idioma do aplicativo. Clique com o <u>botão direito</u> do mouse no **ícone azul que apareceu na barra inferior, à direita da sua tela (2)**. Na janela que abrir, clique em **SWITCH LANGUAGES (3)**. E, depois, clique em **PORTUGUÊS (4)**.

<u>Atenção:</u> você só precisará fazer esse procedimento no primeiro acesso. A partir daí, o idioma do aplicativo passará a ser o português.

| zoom                               |                                                                                                    |                                                         | Suporte Portu                                                   | juese 🕶                                                                 |
|------------------------------------|----------------------------------------------------------------------------------------------------|---------------------------------------------------------|-----------------------------------------------------------------|-------------------------------------------------------------------------|
|                                    | Please wait for the host to sta     Apó     Start: 3:00 PM     DISCIPLINA TESTE 200M - PLOT                                   | - ×<br>rt this meeting.<br>aixo                         |                                                                 |                                                                         |
|                                    | Test Computer Audio<br>If you are the host, please login to start th                                                          | is meeting.                                             | ✓ English<br>中文(简(本))<br>中文(微觀)<br>日本語<br>Español               |                                                                         |
|                                    | Não tem o cliente Zoom instalado? Bi<br>Copyright @2021 Zoom Video Communications, Inc. To<br>Políticas legais e de privacida | aixar agora<br>4<br>ordos os direitos reservados.<br>de | Pançais<br>Deutsch<br>Pyčcevii<br>만국이<br>italiano<br>Tiếng Việt | loin Meeting<br>Share Screen<br>Sign in<br>Settings<br>Switch Languages |
| , $ ho$ Digite aqui para pesquisar | o # 2 🖬 🛱 🖻 🧕                                                                                                    |                                                         |                                                                 | About<br>Exit<br>25701/2021                                             |
|                                    | 2                                                                                                    | ^ 🖸 🖫                                                   | (14:24<br>(1水) 14:24<br>25/01/2021                              | <b>₽</b>                                                                |

Suporte Portuguese

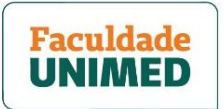

5. Para ativar de vez o idioma escolhido, clique em LEAVE MEETING (1). Em seguida, você verá a tela identificada com o número 2, já em português.

| zoom |                                                                                                    | Suporte Portuguese - | zoom              |                                                                                                    | Suporte Portuguese - |
|------|----------------------------------------------------------------------------------------------------|----------------------|-------------------|----------------------------------------------------------------------------------------------------|----------------------|
|      | ase wait for the host to start this meeting.                                                                       |                      | 2                 |                                                                                                    |                      |
| Ap   | bó Leave Meeting aiXO                                                                                              |                      |                   | Após instalar o cliente Zoom, clique em Iniciar a reunião abaixo                                                |                      |
|      | Cancel<br>Test Computer Audio                                                                                      |                      |                   | Iniciar a reunião                                                                                               | 4                    |
|      | If you are the host, please <u>login</u> to start this meeting.                                                    |                      |                   |                                                                                                    |                      |
|      | Não tem o cliente Zoom instalado? Baixar agora                                                                     |                      |                   | Não tem o cliente Zoom instalado? Baixar agora                                                                  |                      |
|      |                                                                                                    |                      |                   |                                                                                                    | •                    |
|      | Copyright ©2021 Zoom Video Communications, Inc. Todos os direitos reservados.<br>Políticas legais e de privacidade | 0                    |                   | Copyright ©2021 Zoom Video Communications, Inc. Todos os direitos reservados.<br>Dollhese lanse e de onuevidade |                      |
|      |                                                                                                    |                      | Zoom_cm_ds_mnjexe |                                                                                                    | Exibir todos X       |

6. Para entrar na aula online, clique em INICIAR A REUNIÃO (3) e, na caixa de diálogo que vai abrir acima, clique em ABRIR ZOOM MEETINGS (4). Você terá acesso ao aplicativo apenas quando o professor (anfitrião) liberar/iniciar a videochamada (5).

| zoom | Abrir Zoom Meetings?<br>https://zoom.us.guer.abrir.esse.aplicativo.                                                | Suporte Portuguese - | zoom   |                                                                                                    | Suporte Portuguese 👻 |
|------|----------------------------------------------------------------------------------------------------|----------------------|--------|----------------------------------------------------------------------------------------------------|----------------------|
|      | Sempre permitir que zoomus abra esse tipo de link no app associado                                                 |                      | 5      | <ul> <li>Aguarde o anfitrião para iniciar esta reunião.</li> </ul>                                                                                                    |                      |
|      | Após instalar o cliente Zoom, clique em <b>Iniciar a reunião</b> aba                                               | ixo                  | Αρόε   | Inicia: 3:00 PM XO<br>DISCIPLINA TESTE ZOOM - PILOTO<br>Testar Áudio do Computador                                                                                                 |                      |
|      | Não tem o cliente Zoom instalado? Baixar agora<br>Problemas com o cliente Zoom? Ingresse em seu navegador          |                      |        | Se vocé for o anfitrilo, <u>facalogin</u> para iniciar esta reonião.<br>Não tem o cliente Zoom instalado? Baixar agora.<br>Problemas com o cliente Zoom? Ingresse em seu navegador |                      |
|      | Copyright ©2021 Zoom Video Communications, Inc. Todos os direitos reservados.<br>Políticas legais e de privacidade | •                    | Copyri | right ©2021 Zoom Video Communications, Inc. Todos os direitos reservados.<br>Políticas legais e de privacidade                                                                     | 0                    |

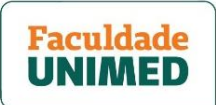

## PASSO 3 - COMO USAR O APLICATIVO ZOOM DURANTE A AULA ONLINE

1. Quando o professor iniciar a aula, você será direcionado para o aplicativo Zoom instalado no seu computador. Clique em INGRESSAR EM AUDIOCONFERÊNCIA POR COMPUTADOR (1).

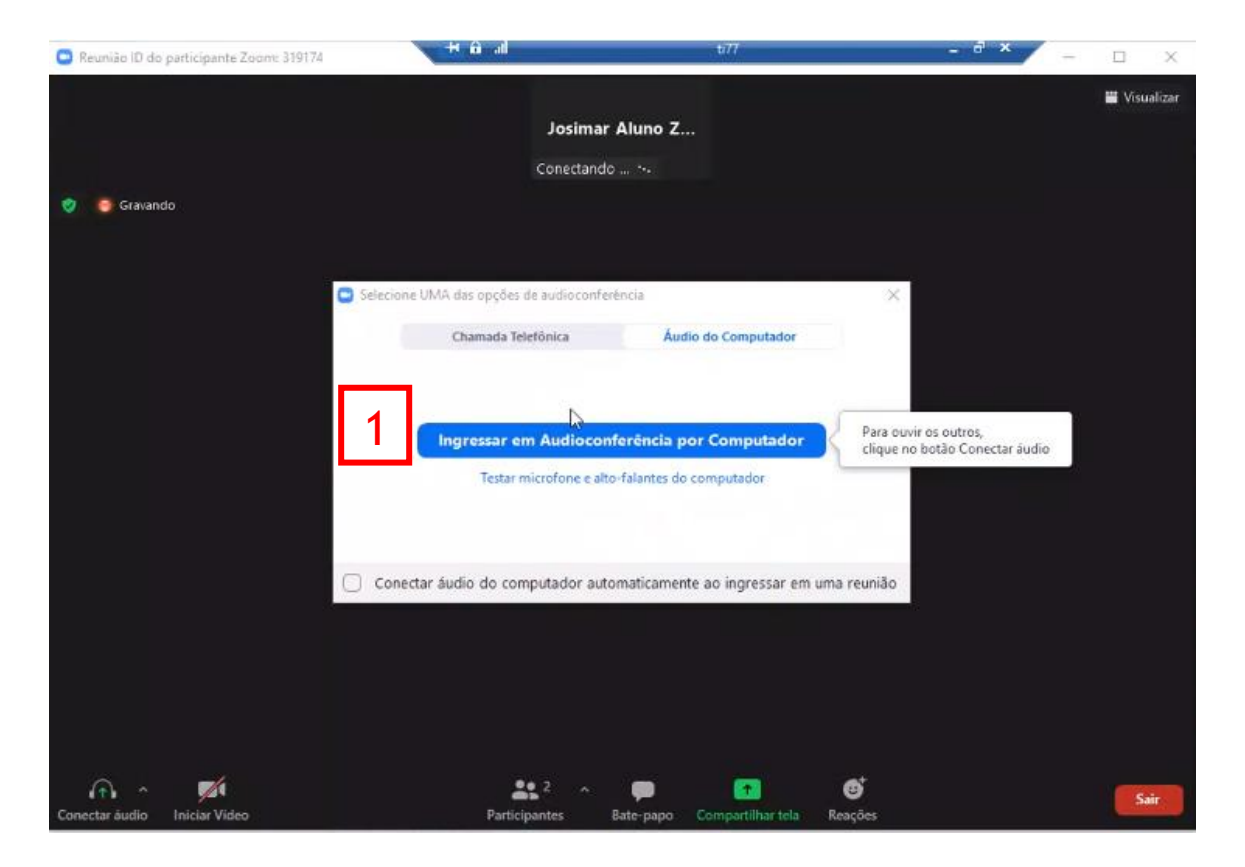

Faculdade UNIMED

2. Pronto! Você está conectado à aula e conseguirá ver a tela do professor (se já estiver compartilhada) ou o nome dele. Ao entrar, seu áudio e vídeo estarão desligados. Na parte inferior da tela, fica a barra de ferramentas. Veja as funções de cada uma delas:

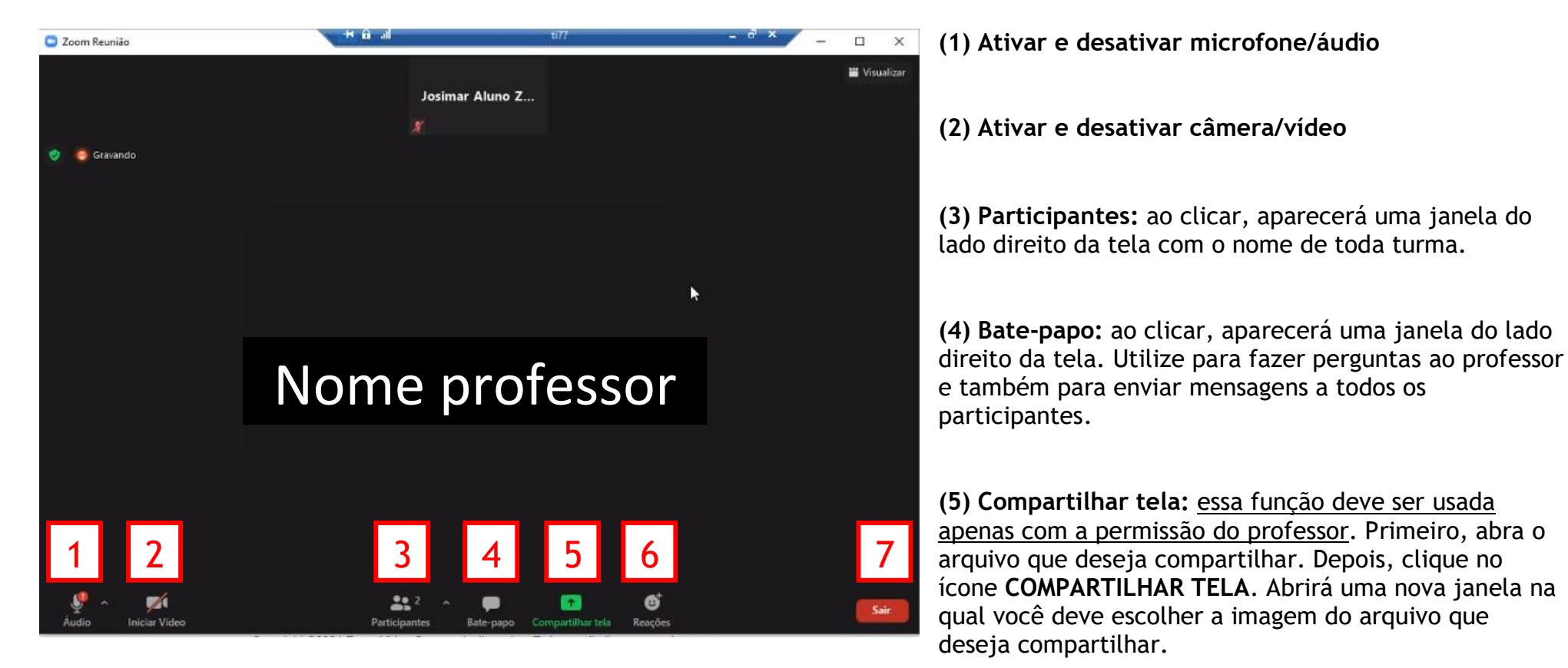

(6) Reações: permite a demonstração de reações como palmas, sinal de positivo ou negativo, entre outras. Todos os participantes podem ver a reação enviada em suas telas.

### (7) Sair

Atenção: para sair do modo "tela cheia" basta apertar a tecla ESC.

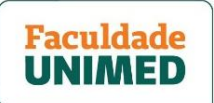

#### PASSO 4 - COMO ACESSAR AS AULAS ONLINES GRAVADAS

1. Após a realização da aula online, a partir de segunda-feira, às 14h, o arquivo gravado ficará disponível para acesso no ambiente da disciplina, dentro da plataforma virtual de aprendizagem da Faculdade. Para acessá-lo, <u>repita as etapas 1 a 4 do PASSO 1 - COMO ACESSAR A AULA ONLINE (p.2)</u>.

Após carregar a tela, clique para abrir o item AULA ONLINE (1) e depois clique em Aula Virtual - Zoom (2). Você verá a tela de integração com o Zoom, que está disponível apenas em inglês.

Verifique se a aba CLOUD RECORDINGS está selecionada com a cor azul (3). Identifique e clique na data e horário da aula online realizada (4).

| P60 SAOPAU                             | LO 01 - DISCIPLINA TESTE Z            | III 🖂 🖨 🗘                       | JA Josimar Aluno Zoom           |
|----------------------------------------|---------------------------------------|---------------------------------|---------------------------------|
| Início Certificado Conteúdo            | Discussões Questionários Entrega      | de atividades Notas Progresso d | la aula Lista de Classe         |
| 1 Aula Online                          | *                                     |                                 | 53                              |
| 2 Aula Virtual - Zoom                  | Your current Time Zone Is (GMT-03:0   | 00) Sao Paulo. 🖉                |                                 |
| <ul> <li>Apostilas</li> </ul>          | Upcoming Meetings Previo              | Jus Meetings Cloud Recordings   | Get Training 民                  |
| <ul> <li>Slides sexta-feira</li> </ul> | From Select date 📋 To 01/25           | Search By ID                    | Search                          |
| <ul> <li>Slides Sábado</li> </ul>      | Topic  4 DISCIPLINA TESTE ZOOM - PILC | ID<br>993 6596 6139             | Start Time<br>Jan 25,2021 14:34 |

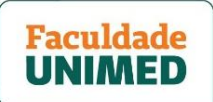

2. Clique na tela do vídeo (1) para acessar o arquivo gravado. Você será direcionado para uma tela do Zoom para assistir o vídeo, como identificado pelo número 2. Agora, é só apertar o play para começar.

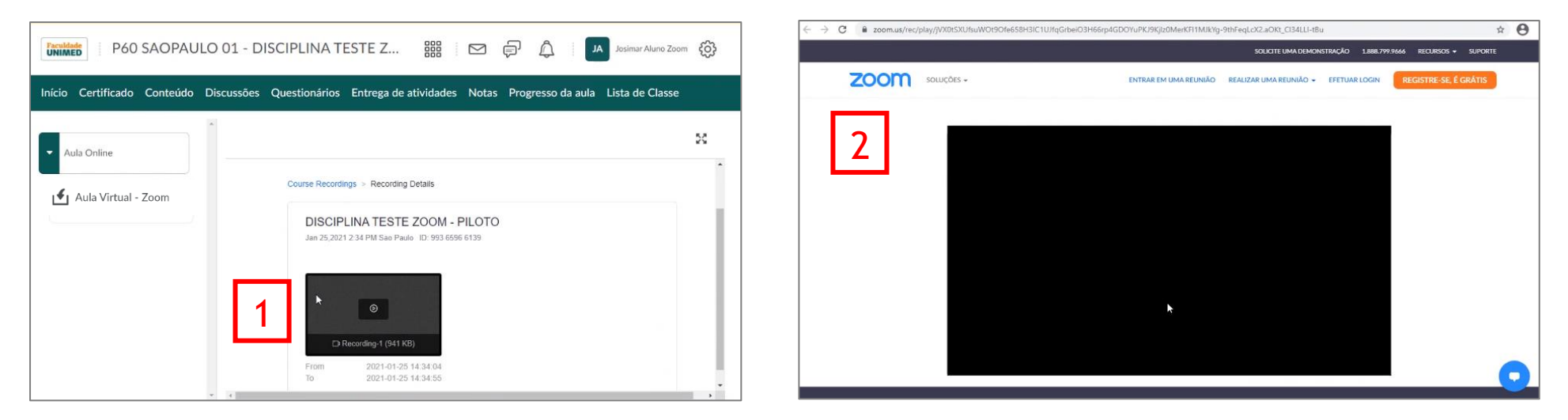

Atenção: as aulas gravadas ficam disponíveis por 7 dias corridos a partir da liberação do arquivo.